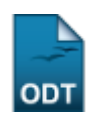

## Validar Justificativas de Ausência de Discente

| Sistema            | SIGAA                               |
|--------------------|-------------------------------------|
| Módulo             | Pesquisa                            |
| Usuários           | Gestores de Pesquisa da Instituição |
| Perfil             | Gestor Pesquisa                     |
| Última Atualização | 17/11/2016 09:31                    |

Esta funcionalidade permite visualizar e/ou validar, conforme desejado, as justificativas de ausência do Congresso de Iniciação Científica que foram cadastradas no sistema para docentes e discentes de doutorado.

Para realizar esta operação, acesse o SIGAA  $\rightarrow$  Módulos  $\rightarrow$  Pesquisa  $\rightarrow$  CICT  $\rightarrow$  Congresso de Iniciação Científica  $\rightarrow$  Validar Justificativas de Ausência de Discente.

A seguinte tela será carregada:

| Critério de Busca        |                                                    |  |
|--------------------------|----------------------------------------------------|--|
| Congresso: *             | XXVI CICT Congresso de Iniciação Científica - 2015 |  |
| Status da Justificativa: | 🔘 Validada 🔘 Não Validada                          |  |
|                          | Buscar Cancelar                                    |  |
|                          |                                                    |  |

\* Campos de preenchimento obrigatório.

## Pesquisa

Na tela apresentada acima, é possível buscar as justificativas que deseja validar. Para isso, selecione o *Congresso* que validará as justificativas e escolha o *Status da Justificativa* entre as opções *Validada* ou *Não Validada*.

Utilizaremos como exemplo o *Congresso*: <u>XXVI Congresso de Iniciação Científica - 2015</u> e o *Status da Justificativa*: <u>Não Validada</u>.

Caso desista da operação, clique em **Cancelar** e confirme o abandono na caixa de diálogo que posteriormente surgirá. Esta operação será válida para todas as telas que apresentarem esta função.

Para retornar ao menu principal do módulo, clique no link **Pesquisa**. Esta opção será a mesma todas as vezes que for disponibilizada.

Após informar os dados necessários, clique em **Buscar** para dar prosseguimento a operação. O resultado da busca será exposto, conforme a figura abaixo:

| Last<br>update:<br>2016/11/17 suporte:manuais:sigaa:pesquisa:cict:congres:<br>09:31 | so_de_iniciacao_cientifica:validar_justificativas_de_ausencia_de_c            | liscente https://docs.info.ufrn.br/doku.php?id=suporte:              | nanuais:sigaa:pesquisa:cict:congresso_de | _iniciacao_cientifica:val | idar_justificativas_de_a | ausencia_de_discente |
|-------------------------------------------------------------------------------------|-------------------------------------------------------------------------------|----------------------------------------------------------------------|------------------------------------------|---------------------------|--------------------------|----------------------|
|                                                                                     |                                                                               | Critério de busca                                                    |                                          |                           |                          |                      |
|                                                                                     | Congresso: * XXVI CI                                                          | CT Congresso de Iniciação Cienti                                     | fica - 2015                              | -                         |                          |                      |
|                                                                                     | Status da Justificativa: 🔘 Valid                                              | lada 🔘 Não Validada                                                  |                                          |                           |                          |                      |
|                                                                                     |                                                                               | Buscar Cancelar                                                      |                                          |                           |                          |                      |
| 🗸 : Justificativa Validad                                                           | a 🛛 洋: Justificativa não Validada                                             | 🔍: Visualizar Justificativa                                          | 윽 : Visualizar Arquiv                    | o Anexado                 | 😽: Enviar I              | E-mail               |
|                                                                                     | REG                                                                           | ISTROS ENCONTRADOS (5)                                               |                                          |                           |                          |                      |
| Nome                                                                                | Título do Resumo                                                              |                                                                      |                                          | Data de<br>Cadastro       | Validada                 |                      |
| NOME DO DISCENTE                                                                    | Hidrólise enzimática dos resíduos agr<br>visando a produção de etanol de celu | oindustriais e urbanos, de coco n<br>Iósico – Modelagem (Continuação | naduro e coco verde<br>o).               | 13/11/2015                | ×                        | Q 🤤 🙀                |
| NOME DO DISCENTE                                                                    | Produção de forragem e estrutura do<br>de corte.                              | dossel do capim-massai sob pas                                       | tejo rotativo com ovinos                 | 11/11/2015                | ×                        | Q 🤤 😡                |
| NOME DO DISCENTE                                                                    | Estudo morfológico e análise da expr<br>odontogênicas                         | essão imuno-histoquímica da pro                                      | teina p63 em lesões                      | 14/11/2015                | ×                        | Q 🤤 🔯                |
| NOME DO DISCENTE                                                                    | Projeto e Avaliação de uma Rede Hib                                           | rida de Sensores em Ambiente Ir                                      | ndustrial                                | 17/11/2015                | ×                        | Q 🖗 🖂                |
| NOME DO DISCENTE                                                                    | O Agrominerador Familiar no Seridó                                            | do RN/Brasil                                                         |                                          | 17/11/2015                | ×                        | Q 🖗 🖂                |
|                                                                                     |                                                                               | Validar                                                              |                                          |                           |                          |                      |

🖈 Campos de preenchimento obrigatório.

Se quiser selecionar todos os *Registros Encontrados*, clique na caixa de seleção nomeada *Nome*.

As justificativas que tiverem com o ícone 🗸 já foram validadas. Apenas as que tiverem ao lado o ícone 样 necessitam de validação.

Caso queira visualizar a justificativa cadastrada, clique em 🤍 . Exemplificaremos com a justificativa que tem como *Título do Resumo*: <u>O Agrominerador Familiar no Seridó do RN/Brasil</u>.

A tela a seguir será exibida:

| JUSTIFICATIVA DE AUSÊNCIA DE DISCENTE |                                                                                                    |  |
|---------------------------------------|----------------------------------------------------------------------------------------------------|--|
| Edição do Congresso:                  | XXVI CICT                                                                                                    |  |
| Título do Resumo:                     | O Agrominerador Familiar no Seridó do RN/Brasil                                                                                                    |  |
| Autor:                                | NOME DO DISCENTE                                                                                                    |  |
| Data de Cadastro:                     | 17/11/2015                                                                                                    |  |
| Justificativa da Ausência:            | Durante a semana passada estive com uma crise de garganta, que ocasionou febre e<br>congestionamento nasal. Sendo assim, tive que evitar ambientes com ar condicionado e<br>poeira. Por não ter plano de saúde, fui até um posto de saúde, mas não havia médicos e<br>outros profissionais. Portanto, não possuo em mãos atestado médico. Att |  |
|                                       | << Voltar                                                                                                    |  |

Para retornar para a tela anterior, clique em Voltar.

De volta à página com a lista de *Registros Encontrados*, clique em <sup>S</sup> para visualizar o arquivo que foi anexado à justificativa.

Na tentativa de esclarecer a ação, o registro de *Título do Resumo*: <u>O Agrominerador Familiar no</u> <u>Seridó do RN/Brasil</u> foi selecionado. Uma caixa de diálogo que contém o documento abrirá em uma configuração idêntica a esta:

| Abrir "Arquivo.pdf"                   |                                             | × |
|---------------------------------------|---------------------------------------------|---|
| Você selecionou abrir:                |                                             |   |
| 🔁 Arquivo.pdf                         |                                             |   |
| tipo: Adobe Acro<br>de: https://sigaa | obat Document (92,8 KB)<br>a.ufrn.br        |   |
| O que o Firefox deve f                | fazer?                                      |   |
| O <u>A</u> brir com o:                | Adobe Acrobat Reader DC (aplicativo padr $$ |   |
| <u> D</u> ownload                     |                                             |   |
| ☐ <u>M</u> emorizar a d               | ecisão para este tipo de arquivo            |   |
|                                       | OK Cancelar                                 |   |

Clique em *Abrir com o* programa do computador específico ou efetue o *Download* do arquivo anexado.

Desistindo da operação, clique em *Cancelar*. Insistindo nela, em *OK*.

Ainda na página com o rol de *Registros Encontrados*, para enviar um e-mail para o discente que cadastrou a justificativa, clique no ícone 🖾.

Como exemplo, usaremos o *Título do Resumo*: <u>O Agrominerador Familiar no Seridó do RN/Brasil</u> e, a partir disso, o sistema redirecionará para a seguinte tela:

|                    | Formulário de Envio de Mensagens                            |  |
|--------------------|-------------------------------------------------------------|--|
| Assunto: 🖈         | Resposta de Justificativa                                   |  |
| Mensagem: *        | Sua justificativa foi recebida e será analisada brevemente. |  |
|                    | B Z ∐ →B€   🧳 🍋 I 🔁 🗄                                       |  |
| 🗵 Enviar notificaç | ao por e-mail                                               |  |
| 🔲 Enviar notificaç | ão através de mensagem para a caixa postal dos sistemas     |  |
|                    | Enviar Mensagem Cancelar                                    |  |
|                    |                                                             |  |

\* Campos de preenchimento obrigatório.

Nesta tela, preencha os seguintes campos:

- Assunto do e-mail que será enviado;
- O texto da Mensagem que será direcionada para o discente;
- Assinale a opção Enviar notificação por e-mail para que o discente receba uma notificação sobre a mensagem;
- Selecione Enviar notificação através de mensagem para a caixa postal dos sistemas para que a

mensagem seja enviada para a caixa postal do discente no sistema.

Para exemplificar a operação, utilizaremos o *Assunto*: <u>Resposta de Justificativa</u>, a *Mensagem*: <u>Sua justificativa foi recebida e será analisada brevemente</u> e a opção *Enviar notificação por e-mail*: <u>Selecionada</u>.

Para enviar a mensagem ao discente, clique em *Enviar Mensagem*. Uma mensagem de sucesso será exposta no topo da página:

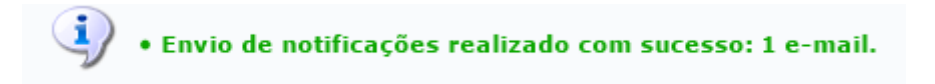

Retornando para a lista de *Registros Encontrados*, com o *Título do Resumo*: <u>O Agrominerador Familiar</u> <u>no Seridó do RN/Brasil</u>, selecione as justificativas que deseja validar e clique em **Validar**. O sistema fornecerá uma mensagem informando o sucesso da operação:

• Operação realizada com sucesso!

## **Bom Trabalho!**

## **Manuais Relacionados**

• Validar Justificativas de Ausência de Avaliador

<< Voltar - Manuais do SIGAA

From: https://docs.info.ufrn.br/ -

Permanent link: https://docs.info.ufrn.br/doku.php?id=suporte:manuais:sigaa:pesquisa:cict:congresso\_de\_iniciacao\_cientifica:validar\_justificativas\_de\_ausencia\_de\_discente Last update: 2016/11/17 09:31

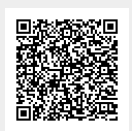